## 「すぐーる」保護者連絡 中央中 ver. 携帯電話を機種変更されるときは…(アプリの場合のみ)

## 【変更前の端末操作】

Ⅰ)「すぐーる」アプリを開き、右上の「☆」(アプリ設定)を開きます。

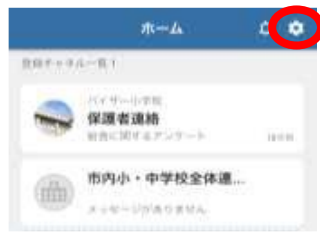

2)「端末の引継ぎ」をタップします。

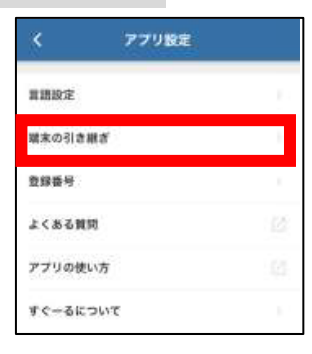

## 3)「引継ぎコード発行」をタップします。

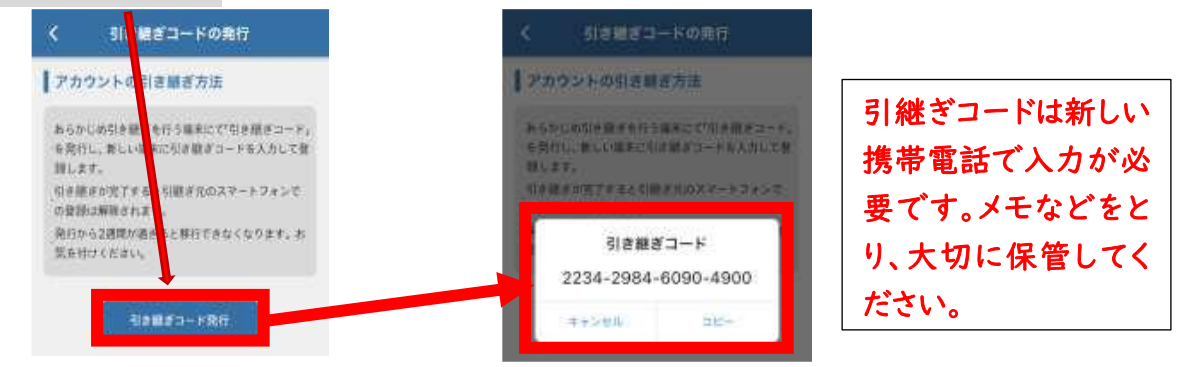

## 【変更後の端末操作】

アプリをダウンロードします。

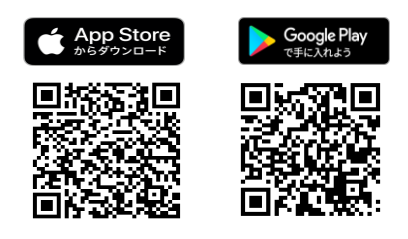

2)『アカウントの引継ぎ』を選択します。

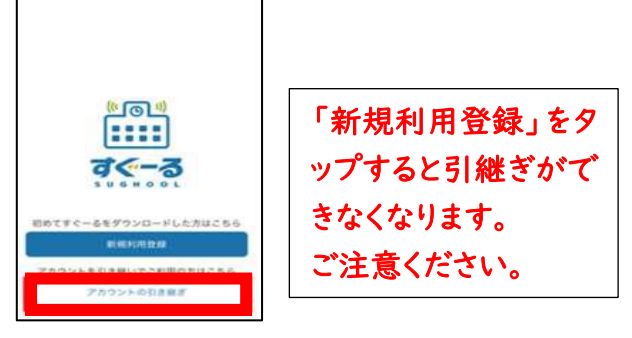

 引継ぎコードを入力し、「引継ぎを 開始する」をタップします。

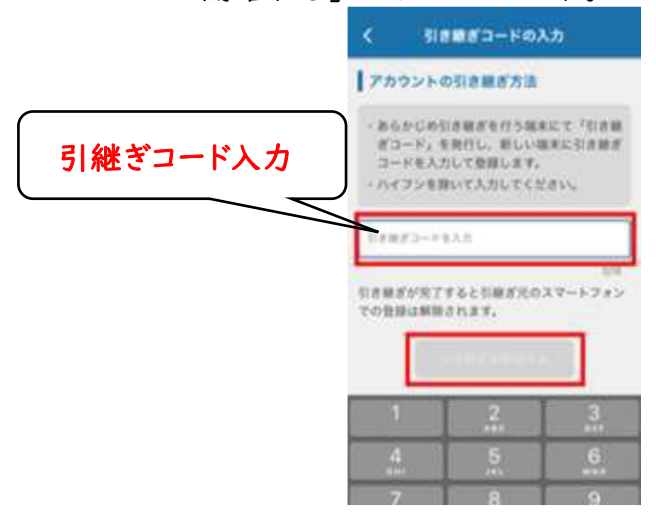

4)「利用を開始する」を
タップしたら、引継ぎの完了です!

| 引き継ぎ売了                                 |
|----------------------------------------|
| アカウントの引き継ぎ完了<br>アカウントの引き継ぎが完了しました。ひきつづ |
| き「すぐーる」のご利用をお願いいたします。                  |
|                                        |
|                                        |
|                                        |
|                                        |
|                                        |
|                                        |
| 利用を開始する                                |